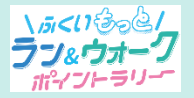

### 参加ガイド② アプリのインストール方法

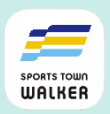

#### 事前準備

### 1. アプリ「ヘルスケア」の動作確認

アプリ「ヘルスケア」と連携することで歩数を計測しますので、 あらかじめ当アプリの動作確認をしてください。

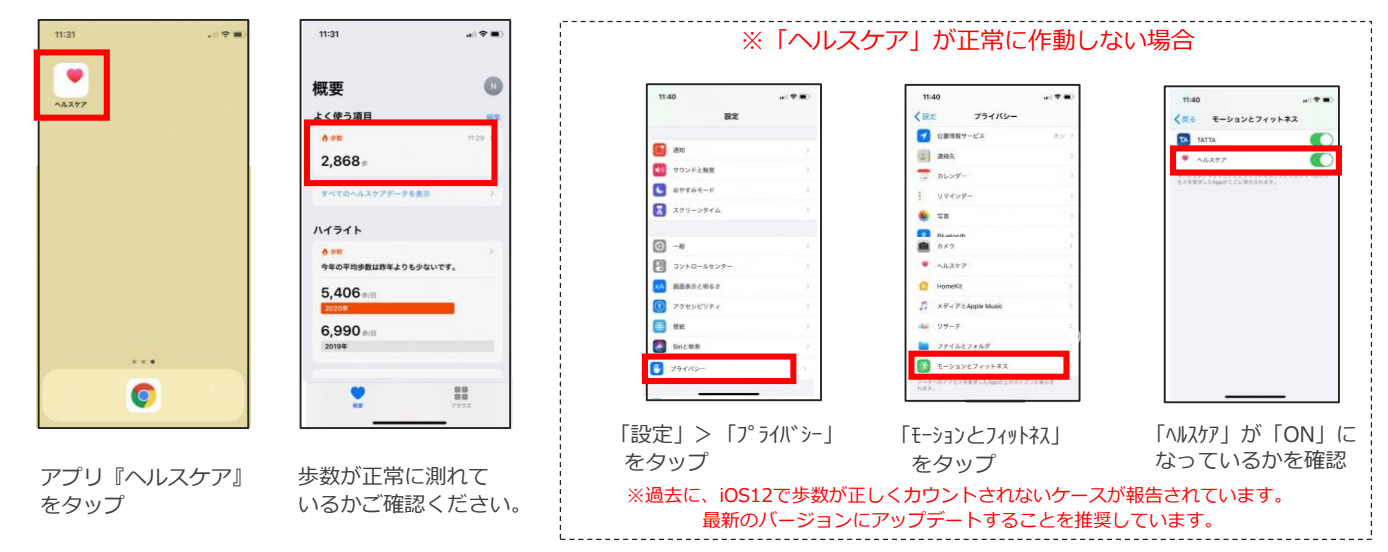

## 2.アプリ「スポーツタウンWALKER」のダウンロード

右記のコードをスマートフォンで読み取って、アプリをダウンロード してください。

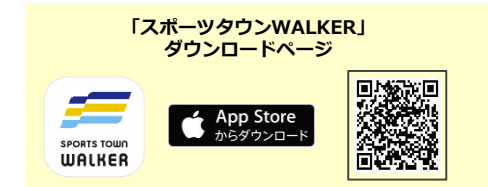

「ヘルスケア」

せん。

iphoneのデフォルトアプリです。 ダウンロードする必要はありま

#### 3. 「スポーツタウンWALKER」を起動し、 データのアクセスを許可する

①「スポーツタウンWALKER」

④ 通知を「許可」

R: RUNNET

- ③ ヘルスケアの「すべてのカテゴリをオン」をタップ
- ④「許可」をタップ

#### 4. 「Sports net ID (RUNNET)」連携

- ①「Sports net ID(RUNNET)」のユーザIDとパスワードを入力
- ②「ログイン」をタップ
  - ※連携がお済みでないと「ふくいもっとラン&ウォークポイントラリー」 に参加できません。

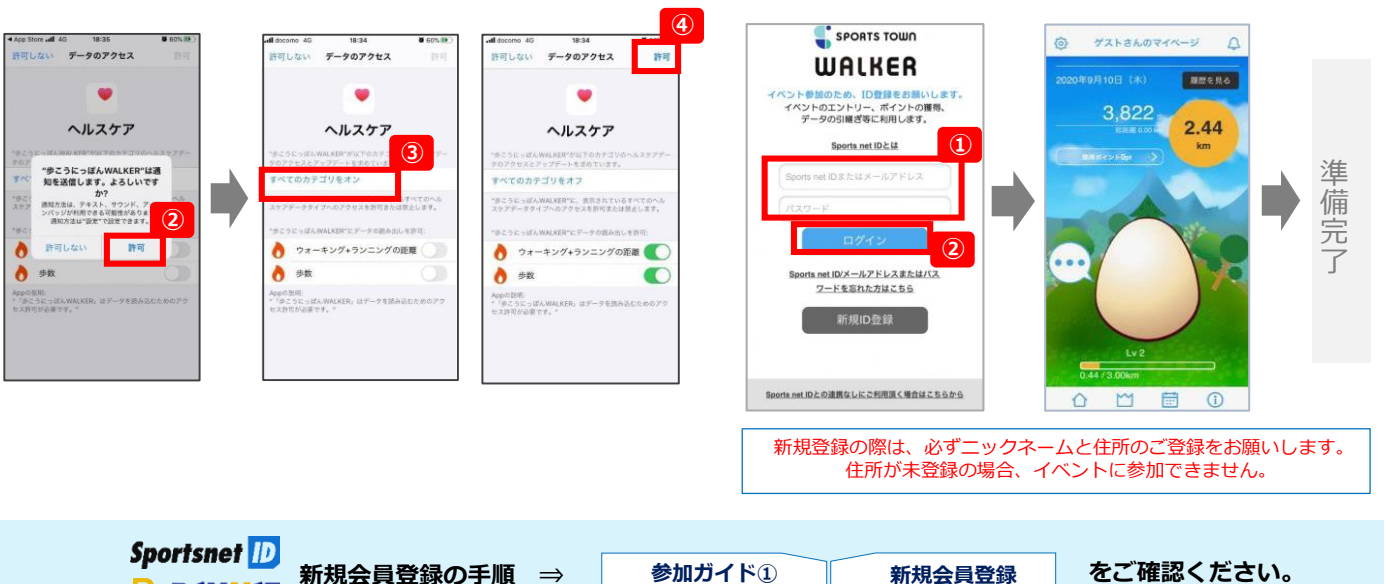

# 【参考】iOSをご利用の方 アプリ「ヘルスケア」の初期設定

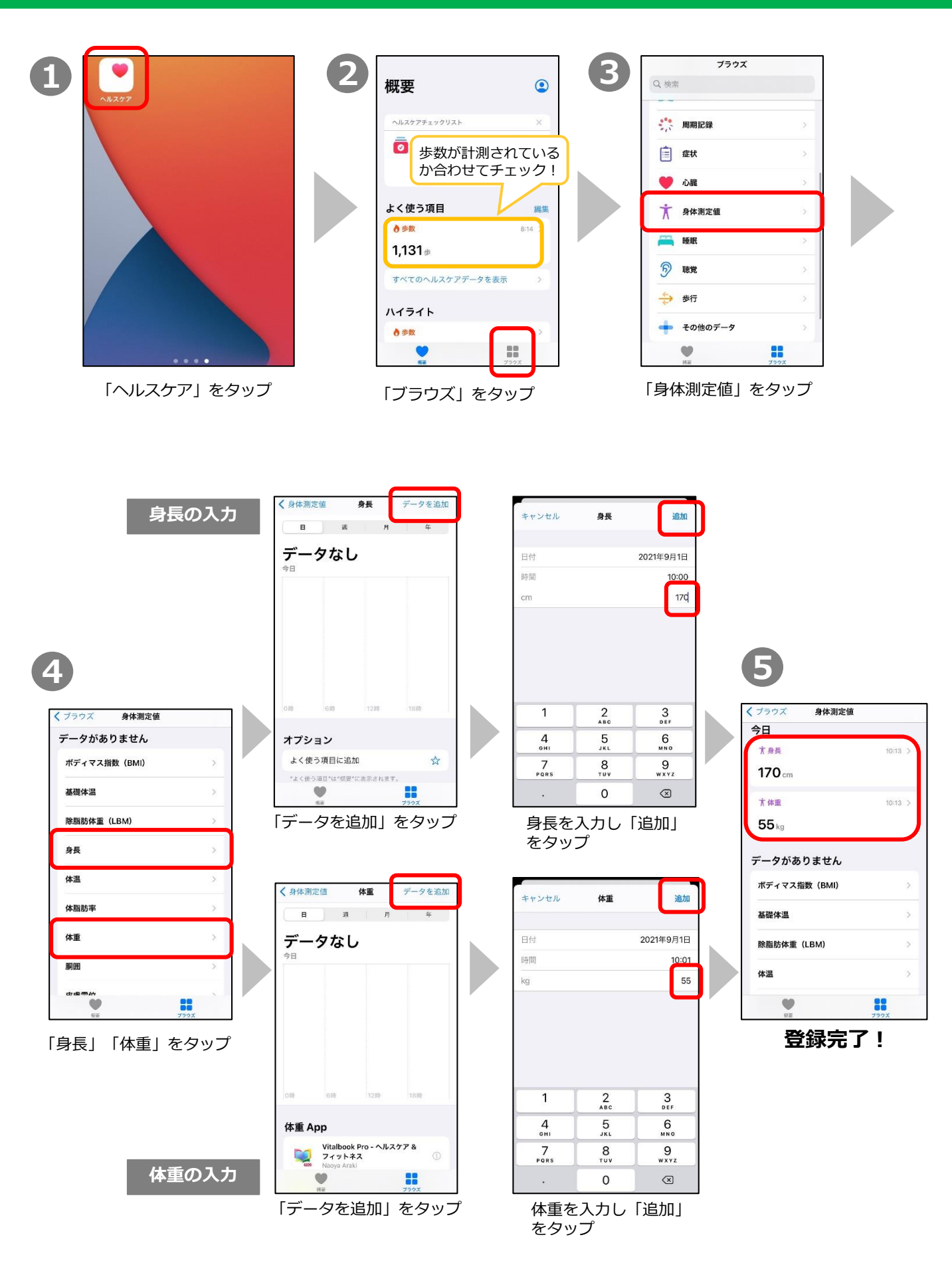